## **Zoom instructions**

\_

Before the host starts the session, participants can register to the webinar as follows via the invitation link.

1. Please enter first name, last name, email address in the meeting registration. After inputting the info, please click "Register".

| opic          | f                                             | ✓ in                                                              |
|---------------|-----------------------------------------------|-------------------------------------------------------------------|
| opic          |                                               |                                                                   |
|               | HKTA- standby                                 |                                                                   |
| ime           | Mar 22, 2023 03:30 PM in Hong Kong SAR        |                                                                   |
| First Name*   |                                               | Lost Nemot                                                        |
|               |                                               |                                                                   |
| Email Addres  | SS*                                           | Confirm Email Address*                                            |
|               |                                               |                                                                   |
| Required info | ormation                                      |                                                                   |
| Information y | ou provide when registering will be shared wi | ith the appount owner and host and can be used and shared by them |

2. If registration is successful, participants can see "Meeting Registration Approved" as below.

Meeting Registration Approved

| Торіс                                         | HKTA- standby                                                                                                    |  |  |
|-----------------------------------------------|----------------------------------------------------------------------------------------------------|--|--|
| Time                                          | Mar 22, 2023 03:30 PM in Hong Kong SAR<br>Add to calendar →                                                                                                    |  |  |
| Meeting ID:                                   | 813 4711 3258                                                                                                    |  |  |
| To Join the I                                 | Neeting                                                                                                    |  |  |
| Join from a PO                                | C, Mac, iPad, iPhone or Android device:                                                                                                    |  |  |
| Please click th<br>tk=CtztVJ8Ar<br>AAAAAAAAAA | nis URL to join. https://us06web.zoom.us/w/81347113258?<br>SCFaBleS9ooaTbkRz3S49xWU2xW_wooXqA.DQMAAAAS8KpxKhZCSGZpX2NBN1JFdVhDc1NTWUM2WC1nAAAAAA<br>AAAAAAAAAAAAAAAAA&pwd=RXRaWkRXM0dVUkpaRWpGaFBRaXhiZz09 |  |  |
| To Cancel Th                                  | nis Registration                                                                                                    |  |  |

You can cancel your registration at any time.

3. Also, participants will receive a confirmation email from Zoom below with the webinar details. Participants can click "Join Meeting" to get into the webinar.

|                                           | 3000                                                           |
|-------------------------------------------|----------------------------------------------------------------|
|                                           | 20011                                                          |
|                                           |                                                                |
| Halla CRYSTAL TANG                        |                                                                |
|                                           |                                                                |
| I nank you for registering for rik i      | 4- standby. Tou can find information about this meeting below. |
| HKTA- standby                             |                                                                |
| Date & Time                               | Mar 22, 2023 03:30 PM Hong Kong SAR                            |
| Meeting ID                                | 813 4711 3258                                                  |
| Passcode                                  | 194412                                                         |
|                                           |                                                                |
|                                           |                                                                |
| Add to Calendar(.ics)   Add to G          | oogle Calendar   Add to Yahoo Calendar                         |
| rou can <u>cancer</u> your registration a | a any une.                                                     |
| Please submit any questions to: it        | <u>@hksi.org</u>                                               |
| WAYS TO JOIN ZOOM                         |                                                                |
| Join from PC. Mac.                        | iPad, or Android                                               |
|                                           |                                                                |
| Join Meeting                              |                                                                |
| If the button above does not work         | , paste this into your browser:                                |
| https://us06web.zoom.us/w/81347           | ······································                         |
|                                           |                                                                |

4. You will be put in the Zoom waiting room before the webinar starts as below.

|                                                                                 |                                                                                                    |                                                                                                    | ×                                                                                                 |
|---------------------------------------------------------------------------------|----------------------------------------------------------------------------------------------------|----------------------------------------------------------------------------------------------------|---------------------------------------------------------------------------------------------------|
| HKTA - standby                                                                  |                                                                                                    |                                                                                                    |                                                                                                   |
| Host has joined. We've let them know you're here<br>Test Speaker and Microphone |                                                                                                    |                                                                                                    |                                                                                                   |
| HKSI                                                                            |                                                                                                    |                                                                                                    |                                                                                                   |
| The host will let you in soon.                                                  |                                                                                                    |                                                                                                    |                                                                                                   |
|                                                                                 |                                                                                                    |                                                                                                    |                                                                                                   |
|                                                                                 |                                                                                                    |                                                                                                    |                                                                                                   |
|                                                                                 | HKTA - standby   Host has joined. We've let them know you're here    Test Speaker and Microphone   Image: Speaker and Microphone   Image: Speaker and Microphon | HKTA - standby   Bost has joined. We've let them know you're here or starseered with the starseered with the starseered wit | HKTA - standby<br>Host has joined. We've let them know you're here<br>Test Speaker and Microphone |

5. You will be permitted to join in at the time. Then, please click "Join with Computer Audio" below.

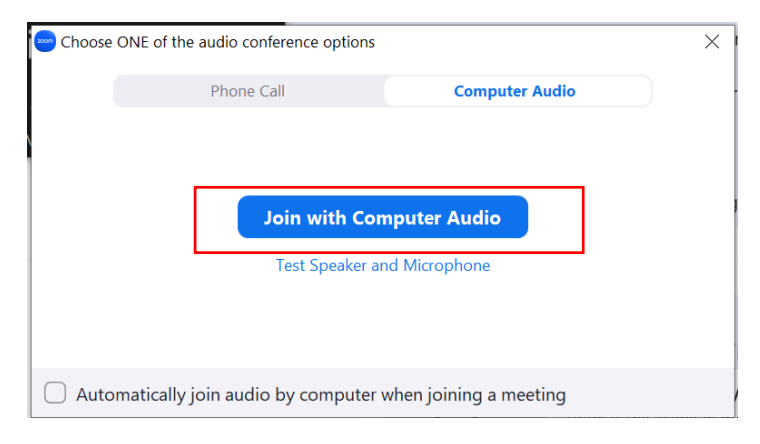

6. You are now joining the webinar!

## For mobile/tablet

Before the host starts the session, participants can register to the webinar as follows via the invitation link.

1. Please enter first name, last name, email address in the meeting registration. After inputting the info, please click "Register".

|              | Meeting Registration                                                                                                    |
|--------------|----------------------------------------------------------------------------------------------------|
|              | First Name                                                                                                    |
|              | Last Name                                                                                                    |
|              | Email Address                                                                                                    |
|              |                                                                                                    |
| h<br>h<br>he | ormation you provide when registering will be<br>ared with the account owner and host and can<br>used and shared by them in accordance with<br>air Terms and Privacy Policy. |
| h<br>h<br>h  | ormation you provide when registering will be<br>ared with the account owner and host and can<br>used and shared by them in accordance with<br>eir Terms and Privacy Policy. |

2. If registration is successful, participants can see "Meeting Registration Approved" as below.

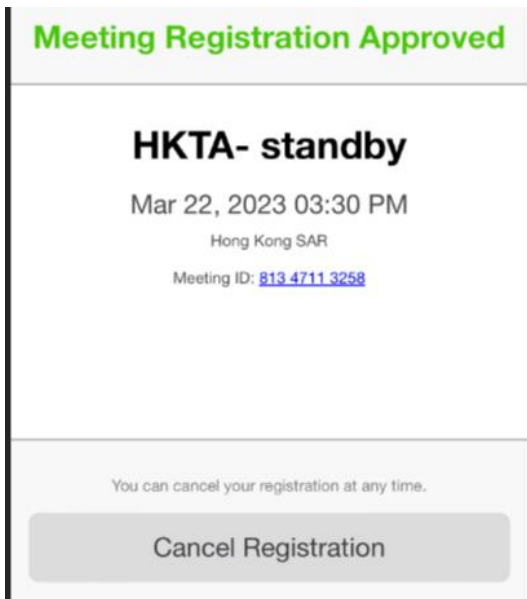

3. Also, participants will receive a confirmation email from Zoom with the webinar details. Participants can click "Join Meeting" to get into the webinar.

4. You will be put in the Zoom waiting room before the webinar starts as below.

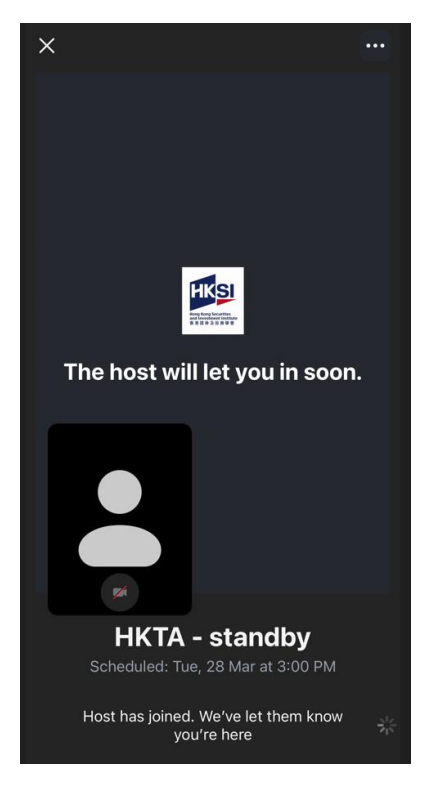

5. You will be permitted to join in at the time. Then, please click "wifi or Cellular Data" below.

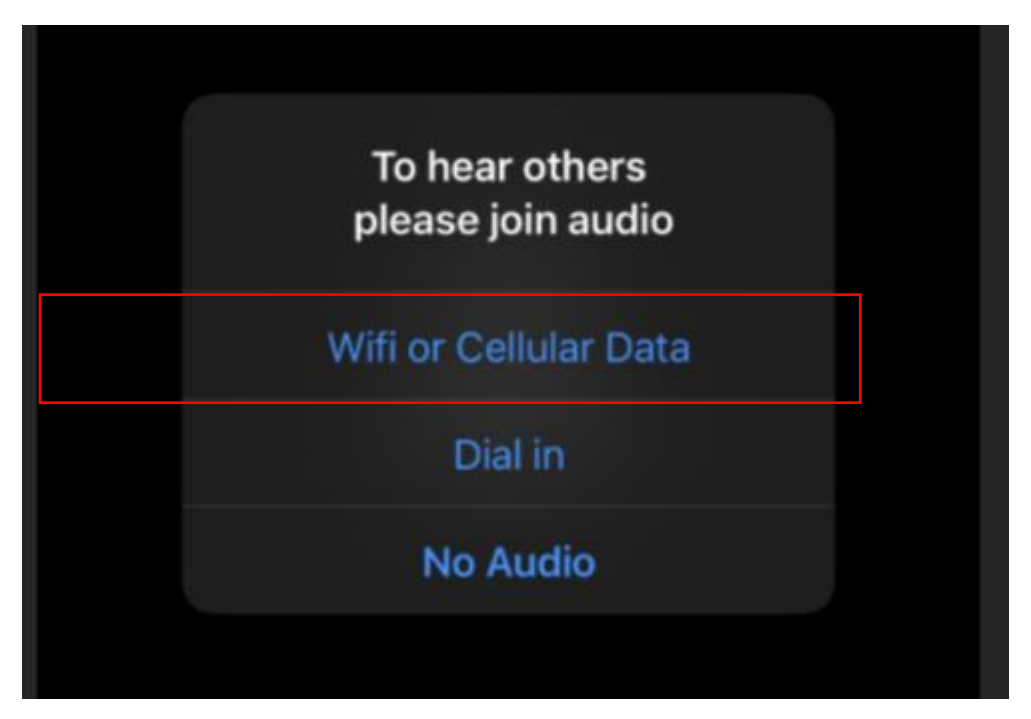

6. You are now joining the webinar!